## TUTORIAL PARA CRIAÇÃO DE E-MAIL INSTITUCIONAL

Acesse o "SIGA 3" e acompanhe a sequência das imagens.

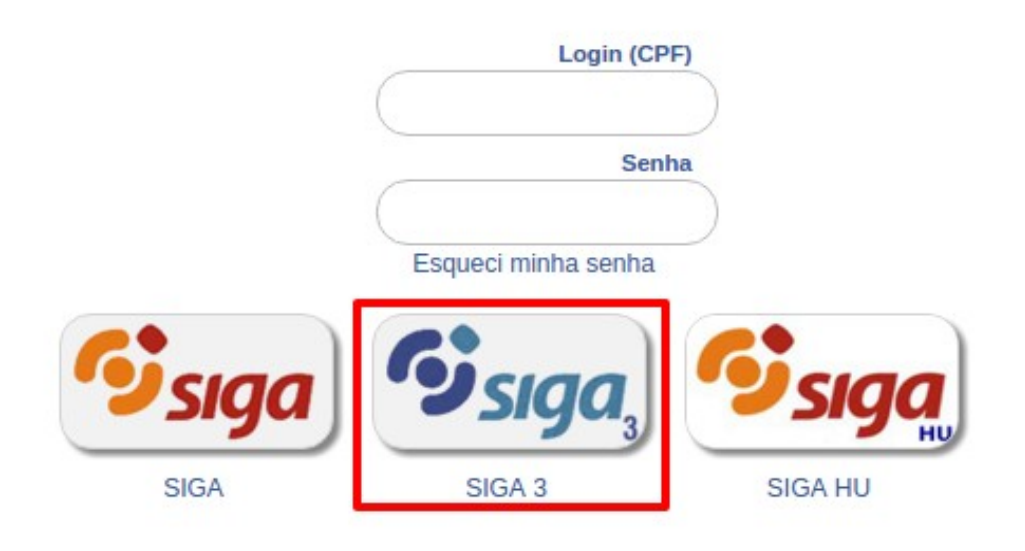

Selecione "Email Institucional".

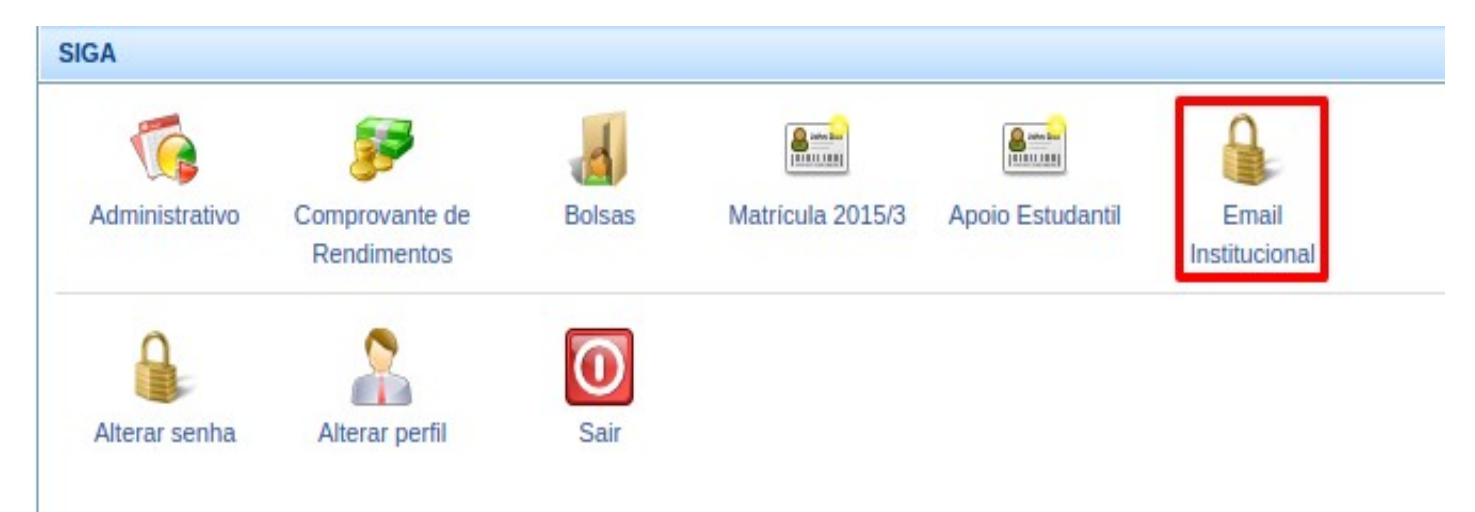

Selecione "Criar Conta".

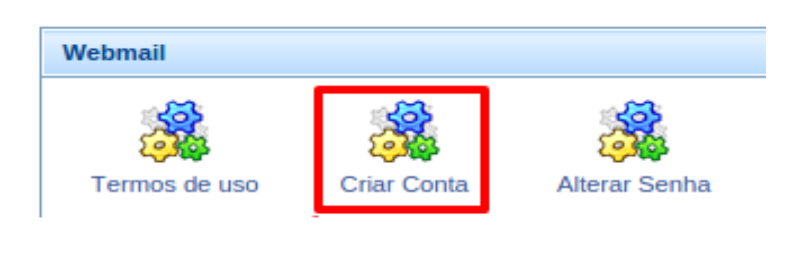

Informe o que se pede abaixo:

- 1 escolha uma das opções para o nome do e-mail;
- 2 assinale o termo de uso;
- 3 clique em "Criar" para concluir a criação do e-mail institucional.

| Email Institucio | nal da UFJF           |               |                  |                      |
|------------------|-----------------------|---------------|------------------|----------------------|
| Termos de uso    | Criar Conta           | Alterar Senha | Redirecionamento | E-mail Departamental |
| Criação de co    | nta pessoal           |               |                  |                      |
| Escolha o ende   | ereço que desej       | a utilizar    | 1                |                      |
| Li e concord     | do com os <u>Term</u> | ios de uso    |                  |                      |
| Criar            | ~2                    |               |                  |                      |

Foi criado o e-mail institucional. Próximo passo, clique em "OK" para definição da senha.

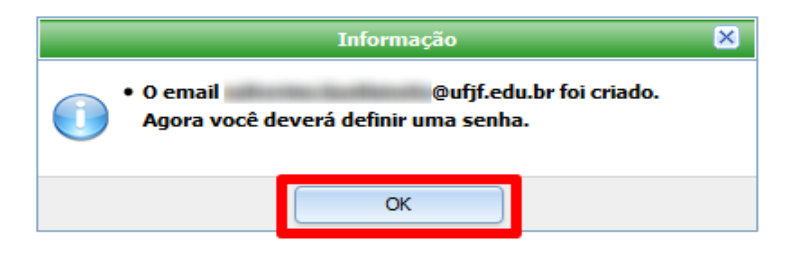

Na próxima tela cumpra as orientações descritas no campo "Requisitos da senha", informados em verde, lembrando que a "Senha do SIGA" é a mesma que se utiliza para acessar o SIGA.

| Alteração de senha do seguinte endereço: @ufjf.edu.br. |                                                                              |  |  |
|--------------------------------------------------------|------------------------------------------------------------------------------|--|--|
| Senha do SIGA                                          | Requisitos da senha                                                          |  |  |
| •••••                                                  | A senha do e-mail deve ser diferente da senha do SIGA.                       |  |  |
| Nova senha do e-mail                                   | O Deve conter letras maiúsculas e minúsculas;                                |  |  |
| •••••                                                  | Oeve conter números ou caracter especial ( exemplos: ! @ # \$ % \* () ? : ); |  |  |
| Confirmação da nova senha                              | 🖉 📀 No mínimo 8 caracteres.                                                  |  |  |
|                                                        | A nova senha e a confirmação devem ser iguais.                               |  |  |

Concluídos todos os passos, estará criada a conta de e-mail que poderá ser acessada através do link https://correio.ufjf.edu.br/.